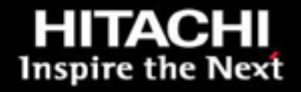

Microsoft SQL 2008 R2 Fast Track Entry Level on Hitachi Compute Rack 220 and Hitachi Unified Storage 150

Implementation Guide

By Nathan Tran

June 6, 2012

Hitachi Data Systems

# Feedback

Hitachi Data Systems welcomes your feedback. Please share your thoughts by sending an email message to <u>SolutionLab@hds.com</u>. Be sure to include the title of this white paper in your email message.

# Table of Contents

| Solution Components                        | 2      |
|--------------------------------------------|--------|
| Hardware Components<br>Software Components | 4<br>5 |
| Solution Implementation                    | 8      |
| Configure Hitachi Unified Storage 150      | 8      |
| Configure Hitachi Compute Rack 220         |        |
| Configure Storage Area Network (SAN)       | 20     |
| Install Software                           | 20     |
| Configure Microsoft SQL Server 2008 R2     | 21     |

# Microsoft SQL 2008 R2 Fast Track Entry Level on Hitachi Compute Rack 220 and Hitachi Unified Storage 150

Implementation Guide

This implementation guide focuses on deploying Microsoft SQL Server 2008 R2 on Hitachi Compute Rack 220 and Hitachi Unified Storage 150 for a data warehousing solution. It is based on the reference architecture described in <u>Microsoft SQL 2008 R2 Fast Track for Entry Level Data Warehousing on Hitachi</u> <u>Compute Rack 220 and Hitachi Unified Storage 150 Reference Architecture</u>

Microsoft SQL Server 2008 R2 is a comprehensive database server and information platform to help organizations derive the most value from business data. This solution reduces the complexity to implement a SQL Server data warehousing solution by using servers and storage from Hitachi that work together seamlessly while providing a high level of redundancy.

This implementation guide is intended for you if you are an administrator deploying Microsoft SQL Server 2008 R2 for your organization on Hitachi Unified Storage 150 and Hitachi Compute Rack 220. Familiarity with the following is necessary to benefit from this implementation guide:

- Hitachi Unified Storage 100 family
- Hitachi Storage Navigator Modular 2
- Microsoft Windows Server 2008 R2
- Microsoft SQL Server 2008 R2

# **Solution Components**

The following are the components used in this solution:

- Hitachi Compute Rack 220—2U rack-mountable server
- Hitachi Unified Storage 150—High performance and scalable storage system
- Emulex LightPulse 8 Gb/sec Dual Port Fibre Channel HBA—High performance connectivity to the storage network
- Microsoft Windows Server 2008 R2—Multi-purpose server software designed to increase the reliability and flexibility of your infrastructure
- Microsoft SQL Server 2008 R2—Enterprise-ready database technologies and tools that help business derive the most value from information at a high level of performance, scalability and availability.

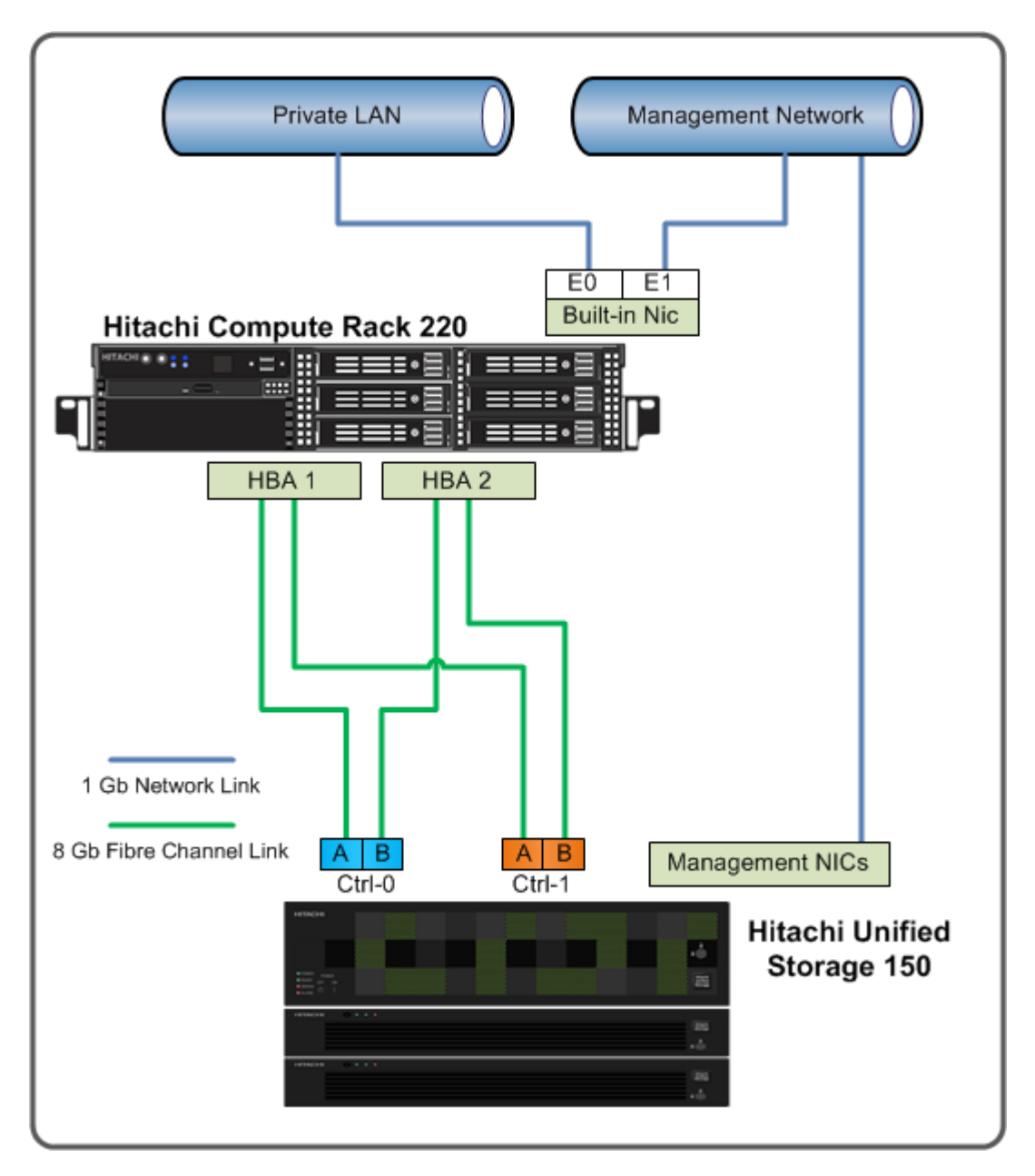

Figure 1 illustrates a single node Microsoft SQL Server 2008 R2 environment using Hitachi Compute Rack 220 and Hitachi Unified Storage 150.

Figure 1

# Hardware Components

Table 1 lists the hardware used for this solution.

#### **Table 1. Hardware Components**

| Component        | Description                                                                   | Firmware   | Quantity |
|------------------|-------------------------------------------------------------------------------|------------|----------|
| Server           | Hitachi Compute Rack 220                                                      | 7TTSHE-F9  | 1        |
|                  | <ul> <li>Form Factor 2U (rack mountable)</li> </ul>                           |            |          |
|                  | <ul> <li>2 x Quad-Core Intel® Xeon® 2.4 GHz Processor<br/>E5620</li> </ul>    |            |          |
|                  | 96 GB RAM (12 × 8 GB DDR3 RDIMM)                                              |            |          |
|                  | 2 ×1000BASE-T/100BASE-TX/10BASE-T ports                                       |            |          |
| Storage System   | Hitachi Unified Storage 150                                                   | 08B5/A-Z   | 1        |
|                  | <ul> <li>48 × 900 GB 10k RPM SAS drives (19.2 TB initial capacity)</li> </ul> |            |          |
|                  | 2 x SFF Dense Disk Expansion Tray                                             |            |          |
| Host Bus Adapter | Emulex LightPulse LPe12002-M8                                                 | 2.50.007-3 | 2        |
|                  | 8 Gb/sec dual port                                                            |            |          |
|                  | PCI Express 2.0                                                               |            |          |

#### Hitachi Unified Storage 150

<u>Hitachi Unified Storage</u> is a midrange storage platform for all data. It helps businesses meet their service level agreements for availability, performance, and data protection.

The performance provided by Hitachi Unified Storage is reliable, scalable, and available for block and file data. Unified Storage is simple to manage, optimized for critical business applications, and efficient.

Using Unified Storage requires a smaller capital investment. Deploy this storage, which grows to meet expanding requirements and service level agreements, for critical business applications. Simplify your operations with integrated set-up and management for a quicker time to value.

Unified Storage enables extensive cost savings through file and block consolidation. Build a cloud infrastructure at your own pace to deliver your services.

Hitachi Unified Storage 150 provides reliable, flexible, scalable, and cost-effective modular storage. Its symmetric active-active controllers provide input-output load balancing that is integrated, automated, and hardware-based.

Both controllers in Unified Storage 150 dynamically and automatically assign the access paths from the controller to a logical unit (LU). All LUs are accessible, regardless of the physical port or the server that requests access.

#### Hitachi Compute Rack 220

Hitachi Compute Rack 220 is an Intel Xeon processor-based midrange rack mountable server platform, providing advanced systems management and redundancy options. It is datacenter friendly, with a 2U footprint while delivering the performance that is required to meet enterprise level challenges.

The benefits of Hitachi Compute Rack 220 are the following:

- Web-based management interface
- RAID level configuration, with up to six 3.5 inch internal drives
- Eco-friendly power-saving capabilities
- 2 socket Intel based server
- Configuration flexibility to meet business needs
- Dense 2U rack mountable design

This reference architecture used Hitachi Compute Rack 220 for the following reasons:

- High processing power in a dense 2U design
- Meets the requirements of the Microsoft SQL Fast Track program for processor, RAM, and network capability

### Software Components

Table 2 describes the software used for this solution.

#### **Table 2. Software Components**

| Software Components                   | Version                                  |
|---------------------------------------|------------------------------------------|
| Hitachi Storage Navigator Modular 2   | Microcode Dependent                      |
| Hitachi Dynamic Link Manager Advanced | 6.6.0-00                                 |
| Microsoft Windows Server              | 2008 R2 SP1, Enterprise edition (64-Bit) |
| Microsoft SQL Server                  | 2008 R2 SP1, Enterprise edition (64-Bit) |

#### Hitachi Storage Navigator Modular 2

<u>Hitachi Storage Navigator Modular 2</u> provides essential management and optimization of storage system functions. Using Java agents, Storage Navigator Modular 2 runs on most browsers. A command line interface is available.

Use Storage Navigator Modular 2 for the following:

- RAID-level configurations
- LUN creation and expansion
- Online microcode updates and other system maintenance functions
- Performance metrics

#### Hitachi Dynamic Link Manager Advanced

<u>Hitachi Dynamic Link Manager Advanced</u> combines all the capabilities of Hitachi Dynamic Link Manager and Hitachi Global Link Manager into a comprehensive multipathing solution. It includes capabilities such as the following:

- Path failover and failback
- Automatic load balancing to provide higher data availability and accessibility

The configuration of each data and log LUN has a primary active link and a secondary failover link. There is an even distribution of all LUNs among four the Fibre Channel paths. In case of a link failure, the affected LUN switches to another active link to maintain connectivity.

Microsoft recommends this practice for a Fast Track Data Warehouse solution.

#### Microsoft Windows Server 2008 R2

Microsoft Windows 2008 Server R2 is a multi-purpose server designed to increase the reliability and flexibility of your server or private cloud infrastructure.

Additional highlights of Microsoft Windows Server 2008 R2 include the following:

- Develop, deliver, and manage rich user experiences and applications.
- Provide a highly secure network infrastructure.
- Increase technological efficiency and value within your organization.

For more information, see "Product Information" on the Microsoft website.

#### Microsoft SQL Server 2008 R2

Microsoft SQL Server 2008 R2 is a complete set of enterprise-ready database technologies and tools to help your business derive the most value from information. SQL Server provides high levels of performance, availability, and security while employing more productive management and application development tools.

Additional highlights of Microsoft SQL Server 2008 include the following:

- A complete business intelligence platform that connects users to the right information at the right time. This improves business decisions through familiar tools, such as Microsoft Excel and Microsoft SharePoint Server.
- You receive high levels of performance, scalability, availability, and security for mission-critical applications.
- With Microsoft Visual Studio, the Microsoft .NET Framework, and Microsoft SQL Server, developers use integrated development tools to build rich, intuitive, and connected applications quickly.

For more information about the features of SQL Server 2008 R2, see the <u>What's</u> <u>New</u> page of SQL Server 2008 R2 Books Online or "<u>Product Information</u>" on the Microsoft web site.

# Solution Implementation

Deploying this solution requires the following procedures.

- 1. "Configure Hitachi Unified Storage 150" on page 8
- 2. "Configure Hitachi Compute Rack 220" on page 13
- 3. "Configure Storage Area Network (SAN)" on page 16
- 4. "Install Software" on page 17
- 5. "Configure Microsoft SQL Server 2008 R2" on page 18

Your implementation checklist may vary based on your environment and business requirements.

### Configure Hitachi Unified Storage 150

Configure the storage using the following procedures.

#### **Configure Fibre Channel Port Settings**

To configure the Fibre Channel port settings, do the following for Port 0A, Port 1A, Port 0B, and Port 1B.

- 1. Open Hitachi Storage Navigator Modular 2.
  - (1) Open a web browser and type the following in the address bar:

http://127.0.0.1:23015/StorageNavigatorModular/Login

(2) Log on using these credentials.

User ID: system

Password: manager

- 2. Open the Fibre Channel port settings.
  - (1) Click the Array Name link to open the storage system.
  - (2) Expand the Settings heading and click the FC Settings link.
  - (3) Click FC Port <port name>.

The Fibre Channel port properties display with an option to edit the Fibre Channel port.

- 3. Edit the Fibre Channel port settings.
  - (1) Click Edit FC Port.
  - (2) Click 8Gbps from the Transfer Rate menu.
  - (3) Click **Loop** from the **Topology** menu.
  - (4) Click **OK**.

A message displays indicating that the change interrupts I/O between any hosts that are connected to the port at this time.

(5) Click **Confirm** and wait a few seconds for the change to take place.

After establishing the connection between the storage system and the host, the **FC Settings** window shows all configured ports with the status **LinkUp(Private Loop)**.

#### **Create RAID Groups**

This solution uses RAID-5 (4D+1P) RAID groups for OS boot and RAID-10 (2D+2D) for all SQL RAID groups. Detailed RAID group configuration is in Table 3.

| RAID Group | RAID Type       | Number of<br>Drives | Usable Pool<br>Capacity (TB) | Purpose          |
|------------|-----------------|---------------------|------------------------------|------------------|
| 0          | RAID- 5 (4D+1P) | 5                   | 3.2                          | SAN OS Boot      |
| 1          | RAID-10 (2D+2D) | 4                   | 1.6                          | Database, tempdb |
| 2          | RAID-10 (2D+2D) | 4                   | 1.6                          | Database, tempdb |
| 3          | RAID-10 (2D+2D) | 4                   | 1.6                          | Database, tempdb |
| 4          | RAID-10 (2D+2D) | 4                   | 1.6                          | Database, tempdb |
| 5          | RAID-10 (2D+2D) | 4                   | 1.6                          | Database, tempdb |
| 6          | RAID-10 (2D+2D) | 4                   | 1.6                          | Database, tempdb |
| 7          | RAID-10 (2D+2D) | 4                   | 1.6                          | Database, tempdb |
| 8          | RAID-10 (2D+2D) | 4                   | 1.6                          | Database, tempdb |
| 9          | RAID-10 (2D+2D) | 4                   | 1.6                          | Transaction log  |
| 10         | RAID-10 (2D+2D) | 4                   | 1.6                          | Transaction log  |

#### Table 3. RAID Group Configuration

To create each RAID group using the RAID group configuration information in Table 3, follow these steps, starting with RAID group 0.

- 1. Open Hitachi Storage Navigator Modular 2.
  - (1) Open a web browser and type the following in the address bar:

http://127.0.0.1:23015/StorageNavigatorModular/Login

(2) Log on using these credentials.

User ID: system

Password: manager

- 2. Open the volumes settings.
  - (1) Click the Array Name link to open the storage system.
  - (2) Expand the Groups heading and click the Volumes link.

The right pane has three tabs: Volumes, RAID Groups, and DP Pools.

- 3. Create a RAID Group.
  - (1) Click the RAID Groups tab and then click Create RG.

The Create RAID Group window displays.

- (2) Click the following from each menu, as shown in Figure 2.
  - RAID5 from the RAID Level menu
  - 4D+1P from the Combination menu

Select the appropriate settings by referencing Table 3 on page 9 when creating other RAID groups.

| Create RAID Group                                     |         |               |              |                |                   | Help   |
|-------------------------------------------------------|---------|---------------|--------------|----------------|-------------------|--------|
| RAID Group Property                                   |         |               |              |                |                   |        |
| Enter the information for the RAID group to           | o be cr | reated.       |              |                |                   |        |
| * RAID Group: 000<br>From 0 to max (array mod         | del dep | pendent)      |              |                |                   |        |
| RAID Level: RAID5                                     |         |               |              |                |                   |        |
| Combination: 4D+1P                                    |         |               |              |                |                   |        |
| * Number of<br>Parity Groups: From 1 to max (based on | drive   | count)        |              |                |                   |        |
| Drives: <ul> <li>Automatic Selection:</li> </ul>      | Drive   | e Type: S     | AS 🗸         |                |                   |        |
|                                                       | Drive   | e Capacity: 9 | 00GB 🗸       |                |                   |        |
| O Manual Selection:                                   | Assi    | ignable Driv  | es           |                |                   |        |
|                                                       |         | R             | ows/Page: 25 | 💽   🔯 付 Page 1 | of 6 🕪 🕅          |        |
|                                                       |         | Tray 🗅        | HDU          | Drive Type     | Status 🔺          |        |
|                                                       |         | 02            | 04           | SAS (900GB)    | Mounted           |        |
|                                                       |         | 02            | 05           | SAS (900GB)    | Mounted           |        |
|                                                       |         | 02            | 06           | SAS (900GB)    | Mounted           |        |
|                                                       |         | 02            | 07           | SAS (900GB)    | Mounted           |        |
|                                                       |         | 02            | 08           | SAS (900GB)    | Mounted 🗸         |        |
|                                                       |         |               |              |                | Filter Filter Off |        |
| * Required field                                      |         |               |              |                |                   |        |
|                                                       |         |               |              |                |                   |        |
|                                                       |         |               |              |                | ОК                | Cancel |

Figure 2

The **Number of drives** changes automatically, based on what you click for the RAID level and combination.

- (3) Click an option for **Drives**.
  - Automatic Selection—Click this option to have Hitachi Storage Navigator Modular 2 select the next available drives shown in Assignable Drives table.
  - Manual Selection—Click this option if you have different types of drives installed in the storage system. These could be SATA and SAS drives, or drives of different capacities. Then select the correct drive type in the Assignable Drives table so that Hitachi Storage Navigator Modular 2 selects the correct type of hard drive.

Hitachi Data Systems recommends clicking **Automatic Selection** when all your drives are the same type.

(4) Click the **Advanced** tab to modify any of the settings based on your environment requirements, and then click **OK**.

A message displays indicating successful creation of the RAID group.

4. Click Close.

The RAID group immediately starts the formatting process in the background.

Use this process to create each RAID group in Table 3 on page 9.

#### **Create Volumes**

Create volumes from the RAID groups for presenting to the host for the following purposes:

- SAN OS boot
- Stage Volume
- SQL Server database and tempdb
  - DB 1
  - DB 2
  - DB 3
  - DB 4
  - DB 5
  - DB 6
  - DB 7
  - DB 8

- SQL Server Transaction Log volumes
  - LOG 1
  - LOG 2

Table 4 has the volume configuration for this solution.

#### **Table 4. Volume Configuration**

| RAID Group | Volume | Size (GB) | Purpose                   |
|------------|--------|-----------|---------------------------|
| 0          | 1      | 300       | SAN OS Boot               |
| 0          | 2      | 2900      | Stage Volume              |
| 1          | 3      | 1600      | SQL Database LUN 1        |
| 2          | 4      | 1600      | SQL Database LUN 2        |
| 3          | 5      | 1600      | SQL Database LUN 3        |
| 4          | 6      | 1600      | SQL Database LUN 4        |
| 5          | 7      | 1600      | SQL Database LUN 5        |
| 6          | 8      | 1600      | SQL Database LUN 6        |
| 7          | 9      | 1600      | SQL Database LUN 7        |
| 8          | 10     | 1600      | SQL Database LUN 8        |
| 9          | 11     | 1600      | SQL Transaction Log LUN 1 |
| 10         | 12     | 1600      | SQL Transaction Log LUN 2 |

To create each volume in Table 4, do the following steps, starting with Volume 1:

- 1. Open Hitachi Storage Navigator Modular 2.
  - (1) Open a web browser and type the following in the address bar:

http://127.0.0.1:23015/StorageNavigatorModular/Login

(2) Log on using these credentials.

User ID: system

Password: manager

- 2. Open the volumes settings.
  - (1) Click the Array Name link to open the storage system.
  - (2) Expand the Groups heading and click the Volumes link.
- 3. Create a volume.
  - (1) Click Create Vol.

The Create Volume window displays.

(2) For Type, click the RAID Group option.

- (3) From the **RAID Group/DP Pool Number** menu, select the RAID Group number from Table 4. Volume Configuration.
  - For example, for Volume 1, click **000**.
- (4) In **Vol**, type the volume number in Table 4 on page 13.
  - For example, for Volume 1, type 1.
- (5) For **Capacity**, type the size in the box or select **RG ALL** for volumes that use the full capacity of the RAID group and then click the unit from the menu.
  - For example, for Volume 1, type 200 in the box and then click GB from the menu.
- (6) Leave the Accelerate Wide Striping Mode check box clear (unchecked).
- (7) Click **OK**.

The Create Volume pane refreshes, populated with the new Volume information.

Use step 3 to create each volume in Table 4 on page 13.

**Configure Host Groups** 

Table 5 list all default host groups used in this solution.

#### **Table 5. Host Groups**

| Host HBA Name | Host Group Description | Storage<br>Port | Platform |
|---------------|------------------------|-----------------|----------|
| HBA1_1        | SQL host group 1       | 0A              | Windows  |
| HBA1_2        | SQL host group 2       | 1A              | Windows  |
| HBA1_1        | SQL host group 3       | 0B              | Windows  |
| HBA1_2        | SQL host group 4       | 1B              | Windows  |

To create each host group in Table 5, do the following, starting with SQL Host Group 1.

1. Open Hitachi Storage Navigator Modular 2.

(1) Open a web browser and type the following in the address bar:

http://127.0.0.1:23015/StorageNavigatorModular/Login

(2) Log on using these credentials.

User ID: system

Password: manager

- 2. Open the host group settings.
  - (1) Click the Array Name link to open the storage system.
  - (2) Expand the Groups heading and click the Host Groups link.
- 3. Configure the default host group.
  - (1) Click **000:G000** for port **0A**.
  - (2) Click Edit Host Group from the top menu.

The Edit Host Group screen opens.

- (3) Click Options tab.
- (4) Select Windows for Platform field.
- (5) Click **OK**.

Use step 3 to configure each host group listed on Table 5.

## Configure Hitachi Compute Rack 220

Perform these configurations on Hitachi Compute Rack 220 before configuring the other hardware.

#### **Configure Remote Management**

Hitachi Compute Rack 220 is equipped with a baseboard management controller (BMC) mounted on the motherboard. Use this controller to access devices remotely, such as the keyboard, mouse, virtual floppy disk, and virtual CD/DVD. This remote device function allows the following:

- Operation of the system BIOS and Windows operating system
- Installation of utilities from the virtual CD/DVD

Use these steps to connect and configure the remote management for the Hitachi Compute Rack 220 server. Figure 3 shows the location of the management port used to configure the remote management. The connection can be made either by using a standard Ethernet cable and a switching hub or using a direct connection to the management port with an Ethernet cross-over cable.

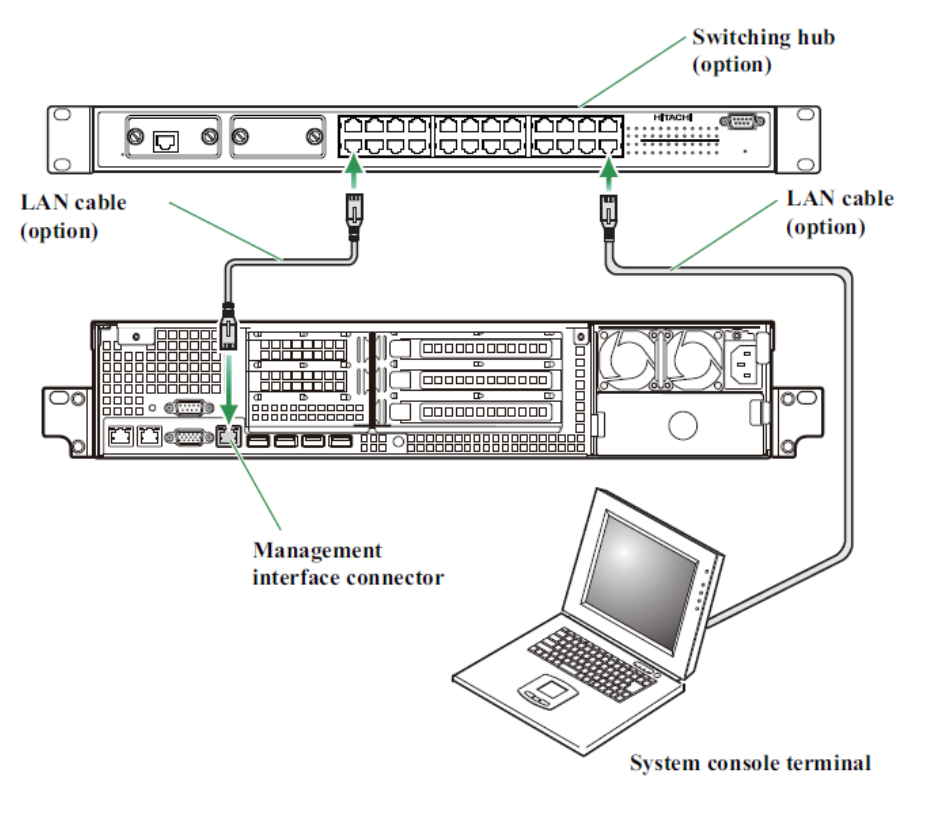

Table 6 has the factory default settings for Hitachi Compute Rack 220.

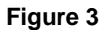

| Table 6. Hitachi Compute | Blade 220 Default | Factory S | ettings |
|--------------------------|-------------------|-----------|---------|
|--------------------------|-------------------|-----------|---------|

| Item            | Factory Defaults |
|-----------------|------------------|
| IP address      | 192.168.100.100  |
| Subnet mask     | 255.255.255.0    |
| Default gateway | Not set          |
| HTTP            | Enabled          |
| User Name       | user01           |
| Password        | pass01           |

To configure the Hitachi Compute Rack 220 server, do the following:

- 1. Physically connect to the same switch hub.
  - (1) From the **management port** on the Hitachi Compute Rack, connect a network cable to a switch hub.
  - (2) From a laptop computer, connect a network cable to the switch hub.
- 2. On the laptop, configure a static IP of **192.168.100.101**.

- 3. Verify connectivity.
  - Ping the management port **192.168.100.100**.
    - If there is no reply, check your connections to the switch hub.
- 4. On the laptop, install the remote console software.
  - The software ships with the hardware. In addition, you can download it from the Hitachi Data System website.

This software remotely manages Hitachi Compute Rack 220 and virtual devices.

- 5. Launch the **remote console software**.
  - (1) On the desktop of the laptop, click **Remote Console**.
  - (2) In IP address, type 192. 168. 100. 100.
- 6. Log on using the default user name and password in Table 6. Hitachi Compute Blade 220 Default Factory Settings.

After a successful connection, the console displays (Figure 4).

If not, press Alt+G to display the console.

rower+ L-Alt R-Alt L-Win R-Win C+A+D Remote 🛛 Remote 🚱 Remote 🕉 NOFF Compr 👬 HELP? Refresh Change Start End

#### Figure 4

Access Web Console Use the web console to do the following:

- View server and log information
- Configure networking settings
- Update BMC firmware.

To use the web console, do the following:

1. Open a web browser and type the following into the address bar:

http://192.168.100.100/cgi -bi n/l ogi n. cgi

2. Log on using the default user name and password (Table 6 on page 16).

Figure 5 shows the detailed information after a successful log on.

| HA8000 SERIES<br>Server Name: Username: us                                                                                                    | er01 Previous Login: Thu Jan                                     | 1 00:00:00 1970                                                              |                     |        |                     |
|----------------------------------------------------------------------------------------------------|------------------------------------------------------------------|------------------------------------------------------------------------------|---------------------|--------|---------------------|
| Server Operation                                                                                                    | Server Settings Mai                                              | ntenance Logs                                                                |                     |        |                     |
| BMC Firmware Management<br>Bachup Server Management<br>Sattings                                                                                                    | BMC Firmware M                                                   | Ianagement                                                                   |                     |        | GRefresh            |
| and a second second sec | BMC Firmware Info                                                | rmation                                                                      |                     |        |                     |
| Setting                                                                                                    | This section shows BMC firmer                                    | are information.                                                             |                     |        |                     |
| Postor BMC                                                                                                    | Base F/W                                                         | 01-07                                                                        |                     |        |                     |
| CALING DAY                                                                                                    | SDR Version                                                      | 220AK20h5                                                                    |                     |        |                     |
|                                                                                                    | Bank F/W                                                         | 08-37                                                                        |                     |        |                     |
|                                                                                                    | Remote Console F/W                                               | 01-00                                                                        |                     |        |                     |
|                                                                                                    | Logical SVP                                                      | 01-00-01                                                                     |                     |        |                     |
|                                                                                                    |                                                                  |                                                                              |                     |        |                     |
|                                                                                                    | BMC Firmware Upd                                                 | ate                                                                          |                     |        |                     |
|                                                                                                    | Press "Update BMC Firmware"<br>Uploading image file reseds a few | button to upload a image file.<br>v minutes. Do not start other operation un | upload is finished. |        |                     |
|                                                                                                    | BMC F/W Image File                                               |                                                                              | <u> </u>            | Browse |                     |
|                                                                                                    | Update BMC Firmware                                              |                                                                              |                     |        | Update BMC Firmware |

#### Figure 5

#### **Configure the HBA and Server BIOS**

Use this process to configure the HBA BIOS and system BIOS on Hitachi Compute Rack 220. This process is required for the SAN OS boot process to work successfully.

Do this process after racking of the server and completing all cabling.

Use the remote management console to configure the HBA and server BIOS.

To configure the HBA and server BIOS on Hitachi Compute Rack 220, do the following:

1. Install the HBA.

(1) Verify that the power for the server is off.

(2) Install the dual-port HBAs into the PCIe slots on the back of the server.

2. Flash the HBAs firmware.

Flashing of the HBA firmware with the **x86 BootBIOS** boot code is required for use on the Hitachi Compute Rack 220

- Use the x86 BootBIOS boot code. Get this firmware code from the Support section of the Emulex website.
- For instruction on how to flash the firmware see boot code user manual from http://www.emulex.com/downloads.

- 3. Configure the HBA BIOS.
  - (1) Start the HBA BIOS configuration.
    - i. Power the server on.
    - ii. During boot up, press Ctrl+E to configure the HBA BIOS.
    - iii. On the main menu, choose Enable Boot from SAN.
    - iv. Press Esc to return to the main menu.
  - (2) Choose the topology.
    - i. On the main menu, choose **Topology** and then choose **Auto Topology: Loop First**.
    - ii. Press Esc to return to the main menu.
  - (3) Choose the link speed.
    - i. On the main menu, choose Link Speed and then choose 8 Gigaband [*sic*].
    - ii. Press Esc to return to the main menu.
  - (4) Choose Save to exit the HBA BIOS screen.
- 4. Configure the Server BIOS.
  - (1) During boot up, press F2 to configure the server BIOS.
  - (2) On the **boot** tab, verify that the **DVD-ROM** is set to be the first device for boot priority.
  - (3) Press F10 to save and to exit.
- 5. Make HBA 1 and Port 0 as the primary boot device.
  - (1) While booting the server, press Ctrl+E to enter into the HBA BIOS.
  - (2) On the main menu, choose Boot Device.
  - (3) From the list of saved boot devices, choose **1. Unused**.
  - (4) Choose a boot volume and set the boot LUN to **00** for primary boot.
  - (5) Press Esc to return to the main screen.
  - (6) Choose Save to exit.

# Configure Storage Area Network (SAN)

Configure the storage area network (SAN) after configuring Hitachi Compute Rack 220.

#### **HBA Direct Connection**

Recommended practice is to directly connect each HBA port to use a different controller on Hitachi Unified Storage 150 for data redundancy.

### **Install Software**

Follow these steps to install software for this solution.

#### Install Microsoft Windows 2008 R2

Do the following to install Microsoft Windows Server 2008 R2.

- 1. Place the Windows Server DVD into the DVD-ROM drive.
- 2. Follow the install wizard to complete the OS installation
  - Use a strong password when creating the local administrator account.
- 3. Install all Windows Server service packs and patches so the installation is current.
- 4. Depending on your Active Directory environment, join this server to an Active Directory domain before installing Microsoft SQL Server 2008 R2.

For more information, see the Microsoft TechNet article "Installing Windows Server 2008 R2."

#### **Configure Windows Mount Point**

Create and configure all LUNs from Hitachi Unified Storage 150 as windows volume or mount point, as shown on Table 7.

| Storage Volume | Windows Volume | Mount point  | Purpose                |
|----------------|----------------|--------------|------------------------|
| LUN 0          | C:             |              | OS volume              |
| LUN 1          | D:             |              | Staging volume         |
| LUN 2          |                | D:\SQL\DB_01 | SQL Database Volume 01 |
| LUN 3          |                | D:\SQL\DB_02 | SQL Database Volume 02 |
| LUN 4          |                | D:\SQL\DB_03 | SQL Database Volume 03 |
| LUN 5          |                | D:\SQL\DB_04 | SQL Database Volume 04 |
| LUN 6          |                | D:\SQL\DB_05 | SQL Database Volume 05 |
| LUN 7          |                | D:\SQL\DB_06 | SQL Database Volume 06 |
| LUN 8          |                | D:\SQL\DB_07 | SQL Database Volume 07 |

**Table 7. Windows Volumes and Mount Points** 

#### Table 7. Windows Volumes and Mount Points (Continued)

| Storage Volume | Windows Volume | Mount point   | Purpose                       |
|----------------|----------------|---------------|-------------------------------|
| LUN 9          |                | D:\SQL\DB_08  | SQL Database Volume 08        |
| LUN 10         |                | D:\SQL\LOG_01 | SQL Transaction Log Volume 01 |
| LUN 11         |                | D:\SQL\LOG_02 | SQL Transaction Log Volume 02 |

Install Hitachi Dynamic Link Manager Advanced

To install Hitachi Dynamic Link Manager Advanced, follow the instructions in the user guide that accompanies the software.

#### Install Microsoft SQL Server 2008 R2 Enterprise Edition To install Microsoft SQL Server 2008 R2 Enterprise Edition, do the following.

- 1. Insert the SQL Server 2008 R2 DVD to launch the install wizard.
- 2. Click Installation from the menu on the left.
- 3. Click New installation or add features to an existing installation.
- 4. Follow the rest of the wizard to complete the installation.
- 5. Reboot the server so the changes take effect.
- 6. After the reboot, download SQL Server 2008 R2 Service Pack 1 (SP1) and update the installation.

For more information, visit the Microsoft TechNet Microsoft SQL Server 2008 R2

### Configure Microsoft SQL Server 2008 R2

Follow these steps to configure the SQL database for a data warehouse application. It provides SQL physical file placement and additional SQL tuning parameters.

#### Configure SQL Server start-up parameters

The following start-up parameters are necessary for a data warehouse workload.

- 1. Open SQL Server Configuration Manager.
- 2. Click SQL Server Services.
- 3. Right-click SQL Server (MSSQLSERVER), and then click Properties.
- 4. On the Advanced tab, add this to Startup Parameter: -E; -T1117;
- 5. Click **OK** to confirm.

Restart the SQL Server service so the new settings take effect.

#### Additional SQL Server tuning parameters

The following tuning parameters are necessary for an optimal data warehouse workload for this solution.

1. Open Microsoft SQL Server Management Studio.

Use localhost for server name.

- 2. From the left navigation pane, right-click the top **localhost**, and then click **Properties**. The **SQL Server Properties** dialog box opens.
- 3. Configure Memory.
  - (1) Click Memory on the left navigation pane.
  - (2) Click Use AWE to allocate memory.
  - (3) Type the following for Maximum server memory (in MB): 94208
- 4. Configure Advanced.
  - (1) Click **Advanced** on the left navigation pane.
  - (2) Type the following for Max Degree for Parallelism: 8
- 5. Click **OK** to confirm.

**Create a Database for a Data Warehouse Application** Table 8 shows the configuration for database, tempdb, and log files.

#### Table 8. Database, tempdb, and Log File Configuration Information

| SQL File Type  | Database Name   | Mount Point  | Auto-growth Setting | File Type |
|----------------|-----------------|--------------|---------------------|-----------|
| Database Files | Database File 1 | D:\SQL\DB_01 | Enable, 32 MB       | Rows Data |
|                | Database File 2 | D:\SQL\DB_02 | Enable, 32 MB       | Rows Data |
|                | Database File 3 | D:\SQL\DB_03 | Enable, 32 MB       | Rows Data |
|                | Database File 4 | D:\SQL\DB_04 | Enable, 32 MB       | Rows Data |
|                | Database File 5 | D:\SQL\DB_05 | Enable, 32 MB       | Rows Data |
|                | Database File 6 | D:\SQL\DB_06 | Enable, 32 MB       | Rows Data |
|                | Database File 7 | D:\SQL\DB_07 | Enable, 32 MB       | Rows Data |
|                | Database File 8 | D:\SQL\DB_08 | Enable, 32 MB       | Rows Data |

| SQL File Type   | Database Name               | Mount Point   | Auto-growth Setting | File Type |
|-----------------|-----------------------------|---------------|---------------------|-----------|
| tempdb Files    | tempdb file 1               | D:\SQL\DB_01  | Enable, 32 MB       | Rows Data |
|                 | tempdb file 2               | D:\SQL\DB_02  | Enable, 32 MB       | Rows Data |
|                 | tempdb file 3               | D:\SQL\DB_03  | Enable, 32 MB       | Rows Data |
|                 | tempdb file 4               | D:\SQL\DB_04  | Enable, 32 MB       | Rows Data |
|                 | tempdb file 5               | D:\SQL\DB_05  | Enable, 32 MB       | Rows Data |
|                 | tempdb file 6               | D:\SQL\DB_06  | Enable, 32 MB       | Rows Data |
|                 | tempdb file 7               | D:\SQL\DB_07  | Enable, 32 MB       | Rows Data |
|                 | tempdb file 8               | D:\SQL\DB_08  | Enable, 32 MB       | Rows Data |
| Transaction Log | Database<br>Transaction Log | D:\SQL\LOG_01 | Enable, 32 MB       | Log       |
|                 | Tempdb transaction<br>Log   | D:\SQL\LOG_02 | Enable, 32 MB       | Log       |

 Table 8. Database, tempdb, and Log File Configuration Information (Continued)

**Note**—The basis for making the recommended auto-growth settings is the tested database for this solution. Actual settings for your deployment may vary based on the database capacity and business requirements for each data warehousing solution.

To create a database for a data warehouse application, do the following.

1. Open Microsoft SQL Server Management Studio.

Use localhost for server name.

- 2. From the left navigation pane, right-click the Database folder and then click **New Database**. The new database screen opens.
- 3. On the **Database name** field, provide a name for the new database that is being created.
- 4. On the **Database files**, create, configure, and place eight database files into each of the DB volumes listed in Table 4. Volume Configuration.
  - Configure each database file Initial Size (MB) and Autogrowth settings, as shown in Table 8.
- 5. Configure the placement of **Log files** to the Log Volumes. See Table 7. Windows Volumes and Mount Points.
- 6. Click **OK** to confirm.

#### Configure Database, tempdb and Log Files

To configure the SQL Server tempdb setting and file placement, do the following.

1. Open Microsoft SQL Server Management Studio.

Use localhost for server name.

- 2. From the left navigation pane, click **Database** and then click **System Database**.
- 3. Right-click the **tempdb database** and click **Property**. The dialog box for the tempdb database properties opens.
- 4. Click **Files** from the left navigation.
- 5. In the **Database files**, create and configure eight database files, placing each file into its DB volume. See Table 8. Database, tempdb, and Log File Configuration Information.
- 6. Set **Initial Size (MB)** and **Autogrowth** for each database file. See Table 8. Database, tempdb, and Log File Configuration Information.
- 7. Configure the **Log files** placement in the Log Volumes, using Table 8. Database, tempdb, and Log File Configuration Information.
- 8. Click **OK** to confirm.

# For More Information

Hitachi Data Systems Global Services offers experienced storage consultants, proven methodologies and a comprehensive services portfolio to assist you in implementing Hitachi products and solutions in your environment. For more information, see the Hitachi Data Systems <u>Global Services</u> website.

Live and recorded product demonstrations are available for many Hitachi products. To schedule a live demonstration, contact a sales representative. To view a recorded demonstration, see the Hitachi Data Systems Corporate <u>Resources</u> website. Click the **Product Demos** tab for a list of available recorded demonstrations.

Hitachi Data Systems Academy provides best-in-class training on Hitachi products, technology, solutions and certifications. Hitachi Data Systems Academy delivers on-demand web-based training (WBT), classroom-based instructor-led training (ILT) and virtual instructor-led training (vILT) courses. For more information, see the Hitachi Data Systems Services <u>Education</u> website.

For more information about Hitachi products and services, contact your sales representative or channel partner or visit the <u>Hitachi Data Systems</u> website.

#### Hitachi Data Systems Corporation

### Corporate Headquarters

750 Central Expressway, Santa Clara, California 95050-2627 USA www.HDS.com

Regional Contact Information Americas: +1 408 970 1000 or info@HDS.com Europe, Middle East and Africa: +44 (0) 1753 618000 or info.emea@HDS.com Asia-Pacific: +852 3189 7900 or hds.marketing.apac@HDS.com

Hitachi is a registered trademark of Hitachi, Ltd., in the United States and other countries. Hitachi Data Systems is a registered trademark and service mark of Hitachi, Ltd., in the United States and other countries. All other trademarks, service marks, and company names in this document or website are properties of their respective owners.

Notice: This document is for informational purposes only, and does not set forth any warranty, expressed or implied, concerning any equipment or service offered or to be offered by Hitachi Data Systems Corporation.

© Hitachi Data Systems Corporation 2012. All Rights Reserved. AS-148-00 June 2012